## Exam form Rejection panel – Admin panel for e-pay exam form.

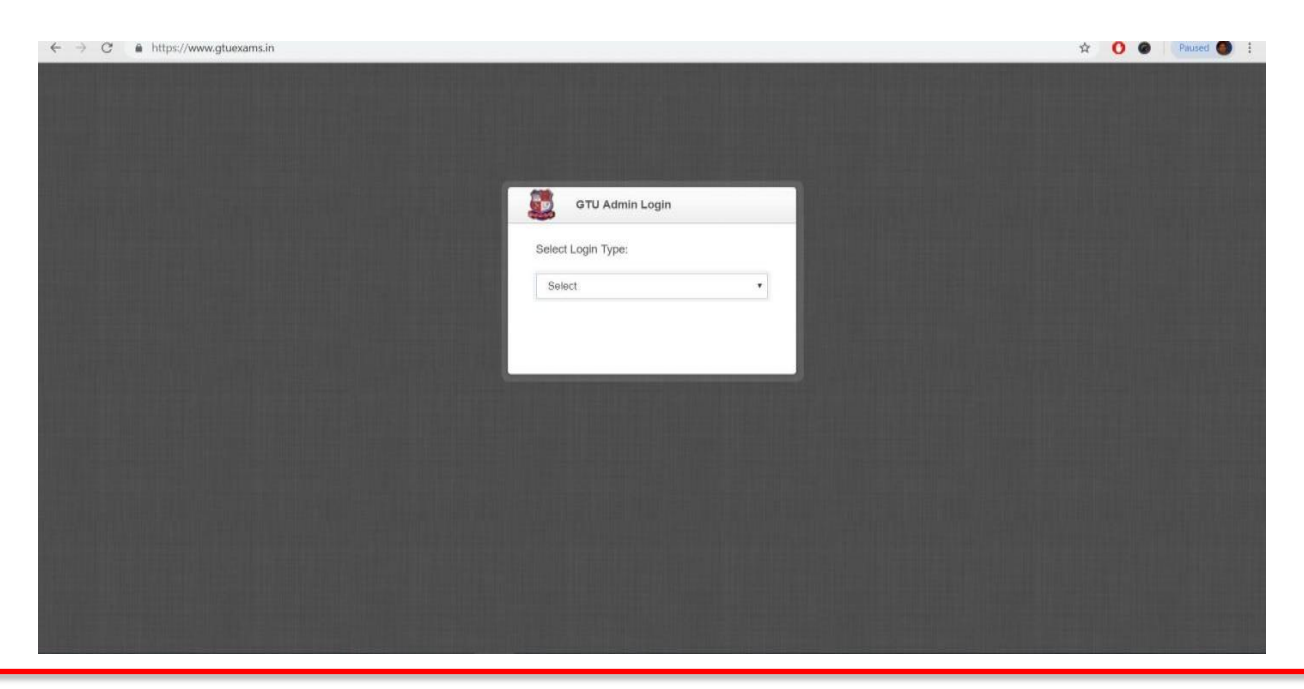

Step 1: login in with your Institutes Credentials at http://www.gtuexams.in.

Step 2: Click on Exam Form -> Rejected Dashboard

| $\leftrightarrow$ $\rightarrow$ C $\blacksquare$ https://www.admin. | gtuexam | s.in/ExamForm/Re | ejected_Dashbo | ard                                    |     |       |        | e        | * 🕲 🔇       |
|---------------------------------------------------------------------|---------|------------------|----------------|----------------------------------------|-----|-------|--------|----------|-------------|
| GTU - Admin Panel                                                   |         |                  |                | Logout   Visit site                    |     |       |        |          |             |
| Edit Exam Form                                                      |         | Approved         | l/Rejected S   |                                        |     |       |        |          |             |
| Check Emergency Status                                              |         |                  |                |                                        |     |       |        |          |             |
| Create Challan                                                      |         | Colcode          | Extype         | Exam                                   | Sem | Total | Reject | Approved | PaymentDone |
| Enter Challan Data<br>Challan History                               |         | 560              | MC             | MC Remedial WINTER<br>EXAMINATION-2018 | 6   | 1     | 0      | 1        | 0           |
| Rejected Dashboard<br>Rejected Examform                             |         | 560              | MC             | MC Remedial WINTER<br>EXAMINATION-2018 | 5   | 7     | 0      | 7        | 0           |
| Download                                                            |         | 560              | MC             | MC Remedial WINTER<br>EXAMINATION-2018 | 4   | 6     | 0      | 6        | 0           |
| Help                                                                |         | 560              | MC             | MC - SEM 3 WINTER EXAMINATION-<br>2018 | 3   | 1     | 0      | 1        | 0           |
| Challan Entry Help                                                  | +       | 560              | MC             | MC Remedial WINTER<br>EXAMINATION-2018 | 3   | 5     | 0      | 5        | 0           |
| BackLog                                                             | +       | 560              | MC             | MC Remedial WINTER<br>EXAMINATION-2018 | 2   | 3     | 0      | 3        | 0           |
| Student                                                             | +       | 560              | MC             | MC Remedial WINTER<br>EXAMINATION-2018 | 1   | 2     | 0      | 2        | 0           |

Note: On this Dashboard Institutes can see Total no of Rejected and Approved Exam form with Payment Done Status.

## Step 3: Click on Exam Form -> Rejected Exam form

| ← → C                  | .in/ExamForm/reject_examform              | 🔤 😒 🎯 😔 😳           |
|------------------------|-------------------------------------------|---------------------|
|                        |                                           |                     |
| GTU - Admin Panel      |                                           | Logout   Visit site |
| Gun Exam Form          | Reject Exam-Form                          |                     |
| Edit Exam Form         |                                           |                     |
| Check Emergency Status | Exam MC - SEM 3 WINTER EXAMINATION-2018 - |                     |
| Create Challan         |                                           |                     |
| Enter Challan Data     | Sem Select -                              |                     |
| Challan History        | Map Number                                |                     |
| Rejected Dashboard     |                                           |                     |
| Rejected Examform      | Branch select -                           |                     |
| Download               |                                           |                     |
| Download Paper         | Search                                    |                     |
| Help                   |                                           |                     |
| Challan Entry Help     |                                           |                     |
| Reports +              |                                           |                     |
| Realizing              |                                           |                     |
| G BackLog +            |                                           |                     |
| Student +              |                                           |                     |

## Note: Select Exam, Sem and Branch After Selection below Screen will be show.

| ← → C 🔒 https://www.ad | lmin.gtuexar | ns.in/ExamForr | n/reject_examform |                                    |                     |                |        |               | ¤ ☆ © 🛞                  |
|------------------------|--------------|----------------|-------------------|------------------------------------|---------------------|----------------|--------|---------------|--------------------------|
| GTU - Admin Pane       | ł            |                |                   | Logout                             | Logout   Visit site |                |        |               |                          |
| Rejected Dashboard     |              | Reject         | Exam-Form         |                                    |                     |                |        |               |                          |
| Rejected Examform      |              |                |                   |                                    |                     |                |        |               |                          |
| Download               |              |                | Exam N            | IC - SEM 3 WINTER EXAMINATION-2018 |                     | •              |        |               |                          |
| Download Paper         |              |                | Sem S             | elect -                            |                     |                |        |               |                          |
| Help                   |              |                |                   |                                    |                     |                |        |               |                          |
| Challan Entry Help     |              |                | Map Number 125    | 5600693043                         |                     |                |        |               |                          |
| Reports                | +            |                | Branch 9          | 3 •                                |                     |                |        |               |                          |
| BackLog                | +            |                |                   | All O Approve O Rejecte            | d                   |                |        |               |                          |
| Student                | +            | Total Cour     | ıt : 1            | Search                             |                     |                |        |               |                          |
| Convocation            | +            | SR.NO          | Enrollment        | NAME                               | sem                 | Total subjects | Amount | Rejected Date | Action                   |
| Q Result               | +            | 1              | 125600693043      | PARMAR RAJESH DALPATBHAI           | 3                   | 5              | 1000   | (             | Click here for Rejection |
| Staff                  | +            |                |                   |                                    |                     |                |        |               | $\smile$                 |
| -                      |              |                |                   |                                    |                     |                |        |               |                          |

Note: Click on **Link** as **Marked** in Above **Screen Shot** (**Click here for Rejection**) for Reject the Exam form of **Student**.

**Step 4:** to reject any student the link redirect to it's detail page where institute can see subject wise detail, and institute have to enter rejection comment and save it to reject the form.

| $\leftrightarrow$ $\rightarrow$ $C$ $a$ https://www | w.admin.gti                        | uexams.in/ExamForm | /rejecteddat | a?examid=638 | ↦_num=  | 09502069309 | 988:sem | =Select |   |                                               | Q 😒 🧿 🖉 Paused 🚳 🗄 |
|-----------------------------------------------------|------------------------------------|--------------------|--------------|--------------|---------|-------------|---------|---------|---|-----------------------------------------------|--------------------|
| GTU - Admin Pane                                    |                                    | -                  |              |              |         |             |         |         | - |                                               | Logout Visit site  |
| MENU NAVIGATION                                     | MENU NAVIGATION Rejected Exam-Form |                    |              |              |         |             |         |         |   |                                               |                    |
| ff Home                                             | - 1                                |                    |              |              |         |             |         |         |   |                                               |                    |
| 🖒 Re-Check                                          | +                                  | Rejected Comm      | ent:         |              |         |             |         |         |   |                                               |                    |
| Sective                                             |                                    | Map_number         | Subcode      | sem          | status  | E           | м       | I.      | v | Exam                                          |                    |
| <b>.</b>                                            |                                    | 095020693098       | 4639302      | 3            | Reguler |             |         |         |   | MC - SEM 3 REGULAR WINTER<br>EXAMINATION-2018 |                    |
| E Exam Form                                         |                                    | 095020693098       | 4639303      | 3            | Reguler |             |         |         |   | MC - SEM 3 REGULAR WINTER                     |                    |
| Reports                                             | +                                  |                    |              |              |         |             |         |         |   | EXAMINATION-2018                              |                    |
| S BackLog                                           | +                                  | 095020693098       | 4639304      | 3            | Reguler |             |         |         |   | MC - SEM 3 REGULAR WINTER<br>EXAMINATION-2018 |                    |
| 은 Student                                           | +                                  | 095020693098       | 4639305      | 3            | Reguler |             |         |         |   | MC - SEM 3 REGULAR WINTER<br>EXAMINATION-2018 |                    |
| Convocation                                         | •                                  | 095020693098       | 4639301      | 3            | Reguler |             |         |         |   | MC - SEM 3 REGULAR WINTER<br>EXAMINATION-2018 |                    |
| ୟ Result                                            |                                    |                    |              |              |         | Reject      | Back    |         |   |                                               |                    |
| Staff Staff                                         | +                                  |                    |              |              |         | _           |         |         | _ |                                               |                    |
| Stationary                                          | +                                  |                    |              |              |         |             |         |         |   |                                               |                    |
| fJ Other                                            |                                    |                    |              |              |         |             |         |         |   |                                               |                    |
| View your last 100 Login Details                    |                                    |                    |              |              |         |             |         |         |   |                                               |                    |

Step 5: To see List of Approve/Rejected Student List Select Check Box and Click on Search Button (on Same Webpage) to show list of student

| ← → C 🔒 https://www.admin.g |   | 🕸 🚖 💽 i 💮 i |              |                              |                   |     |                   |        |                  |                             |   |
|-----------------------------|---|-------------|--------------|------------------------------|-------------------|-----|-------------------|--------|------------------|-----------------------------|---|
| GTU - Admin Panel           |   |             |              |                              | Logout Visit site |     |                   |        |                  |                             |   |
| MENU NAVIGATION             |   | Reject      | t Exam-Form  |                              |                   |     |                   |        |                  |                             |   |
| A Home                      |   |             |              |                              |                   |     |                   |        |                  |                             |   |
| 🗘 Re-Check                  | + |             | Exam         | MC Remedial WINTER EXAMINATI | ON-2018           | •   |                   |        |                  |                             |   |
| Elective                    | + |             | Sem          | 4 •                          |                   |     |                   |        |                  |                             |   |
| 🖹 Exam Form                 | + |             | Map Number   |                              |                   |     |                   |        |                  |                             |   |
| Reports                     | + |             | Branch       | select -                     |                   |     |                   |        |                  |                             |   |
| S BackLog                   | + |             |              | O All O Approve O            | Rejected          |     |                   |        |                  |                             |   |
| Student                     | + | Total Cour  | nt : 11      |                              |                   |     |                   |        |                  |                             |   |
| S Convocation               | + | SR.NO       | Enrollment   | NAME                         |                   | sem | Total<br>subjects | Amount | Rejected<br>Date | Action                      |   |
| ିର୍ଭ୍ Result                | + | 1           | 115190693032 | JADAV MEHUL AJMALBHAI        |                   | 4   | 1                 | 100    |                  | Click here for<br>Rejection |   |
| Staff                       | + | 2           | 125190693021 | Khanpara Saumy Vinodkumar    |                   | 4   | 1                 | 125    |                  | Click here for<br>Rejection | Ţ |

Note: All student will show approve by Default, institute can reject student on or before instend-date, display in the schedule in exam form dashboard. Inst can reject student in only first phase, if panel open with penalty in 2<sup>nd</sup> 3<sup>rd</sup> and other phase then institute cannot reject the students.